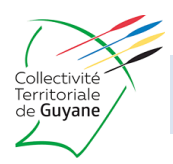

**Etape 1** Connectez-vous au compte « Consultant » comme indiqué ci-dessous :

<u>Identifiant : CTGconsult</u> <u>Mot de passe : consult97300</u>

|  | Identifi | ant   |  |
|--|----------|-------|--|
|  | Mot de p | asse  |  |
|  | SE CONNE | ECTER |  |

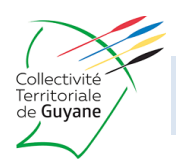

## Etape 2

Sélectionner l'Installation Sportive Territoriale souhaitée :

| ,O → 🔒 🖒 U ubisport.f                                                                                                    | r U UbiPlanning ×                                                                                                    |
|----------------------------------------------------------------------------------------------------|----------------------------------------------------------------------------------------------------|
| Ubi <i>Plann</i>                                                                                                    | Collectivité Territoriale de Guyane       Se déconnecter                                                                                                    |
| Collectivité<br>Territoriale<br>de <b>Guyane</b>                                                                                                    | Model in the second second s |
| O Decembre 2018 O<br>Lu Ma Me Je Ve Sa Di                                                                                                    | MARDI 18/12         5h         6h         7h         8h         9h         10h         11h         12h         13h         14h         15h         16h         17h         18h         19h         20h         21h         22h                                                                                                    |
| 3         4         5         6         7         8         9           10         11         12         13         14         15         16           17         18         19         20         21         22         23           24         25         26         27         28         29         30 | IERCREDI 19/12         5h       6h       7h       8h       9h       10h       11h       12h       13h       14h       15h       16h       17h       18h       19h       20h       21h       22h         IEUDI 20/12         5h       6h       7h       8h       9h       10h       11h       12h       13h       14h       15h       16h       17h       18h       19h       20h       21h       22h                                                                                                    |
| 31<br>Equipements                                                                                                    | /ENDREDI 21/12<br>5h 6h 7h 8h 9h 10h 11h 12h 13h 14h 15h 16h 17h 18h 19h 20h 21h 22h                                                                                                    |
| GEORGES DONZENAC<br>COLLEGE PAUL SUITMAN<br>9730451C                                                                                                    | Sh       6h       7h       8h       9h       10h       11h       12h       13h       14h       15h       16h       17h       18h       19h       20h       21h       22h         DIMANCHE 23/12                                                                                                    |
| COLLEGE ACHMAT                                                                                                    | 5h 6h 7h 8h 9h 10h 11h 12h 13h 14h 15h 16h 17h 18h 19h 20h 21h 22h                                                                                                    |
| LONDRES 9730248G<br>COLLEGE ANTOINE<br>SYLVERE FELIX<br>9730374U                                                                                                    |                                                                                                    |
| COLLEGE ARSENE<br>BOUYER D'ANGOMA<br>9730394R<br>COLLEGE AUGUSTE DEDE                                                                                                    |                                                                                                    |
| 9730179G                                                                                                    |                                                                                                    |

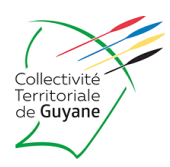

### Etape 3

Sélectionner l'équipement sportif qui vous intéresse :

#### ← → C ☆ 🏻 appli.ubisport.fr/newAppli/ Applications 7h 8h 9h 10h 11h 12h 13h 14h 15h 16h 17h 18h 19h 20h 21h 22h Créneaux Récurrents 🗸 Uniques 🗸 CENTRE SPORTIF 0 DIMANCHE 06/06 GEORGES DONZENAC 5h 6i 7h 8h 9h 10h 11h 12h 13h 14h 15h 16h 18h 20h 21h 22h Complexe multisports GD Hall sportif Piste d'athlétisme 100m Plateau sportif $\Box$ Salle annexe GD Salle polyvalente $\Box$ Terrain extérieur COLLEGE PAUL SUITMAN 0 9730451C COLLEGE ANTOINE SYLVERE FELIX 0 9730374U CO 9730179G Grande salle multisports AD Salle de ovmnastique sportive COLLEGE CHLORE CONSTANT 97301738 COLLEGE CONCORDE -MAURICE DUMESNIL 9730307W COLLEGE FERDINAND 0 MADELEINE 9730219A COLLEGE GRAN MAN 0 DIFOU 9730193X COLLEGE HENRI 0 AGARANDE 9730125Y COLLEGE JOSEPH HO-0 TEN-YOU 9730483M COLLEGE JUST HYASINE 0 9730206L

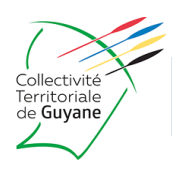

## Etape 4

Déterminer le début de la mise à disposition : Lundi 5 septembre 2022

| U UbiPlanning |      | ×                      | +                           | -                |      |       |                                                                                                    | -         | đ | × |
|---------------|------|------------------------|-----------------------------|------------------|------|-------|----------------------------------------------------------------------------------------------------|-----------|---|---|
| ← → C' ŵ      |      |                        |                             | 1                | P 🔒  | https | :://appli.ubisport.fr/newAppli/ … 🗵 🏠                                                                                                    |           |   | ≡ |
|               |      | Colle<br>Terri<br>de C | ectivit<br>itorial<br>Guyan | té<br>le<br>ne   |      |       | Contact   Documents                                                                                                    | Week-end  |   | ^ |
|               | c    | , ier                  | (                           | Cycles           |      |       | LUNDI 01/04         5h       6h       7h       8h       9h       10h       11h       12h       13h       14h       15h       16h       17h       18h       19h       20h         Piste       Piste       P | 21h 22h 2 |   |   |
|               | 0    | P                      | Avril                       | 2019             |      | 0     |                                                                                                    |           |   |   |
|               | Lu   | Ma M                   | 4e ]                        | Je Ve            | Sa   | Di    | Plateau<br>extérieur HA                                                                                                    |           |   |   |
|               | 8    | 9                      | 10                          | 11 12            | 2 13 | 14    |                                                                                                    |           |   |   |
|               | 15   | 16                     | 17                          | 18 19            | 20   | 21    | Salle multisports HA                                                                                                    |           |   |   |
|               | 22   | 23                     | 24                          | 25 26            | 5 27 | 28    |                                                                                                    |           |   |   |
|               | 29   | 30                     |                             |                  |      |       | Sautoir en<br>longueur HA                                                                                                    |           |   |   |
|               | Equi | pemen                  | its                         |                  |      |       |                                                                                                    |           |   |   |
|               |      | CENT<br>GEOR           | RE SF                       | PORTIF<br>DONZEI | NAC  | 0     | MARDI 02/04         5h         6h         7h         8h         9h         10h         11h         12h         13h         14h         15h         16h         17h         18h         19h         20h                                                                                                    | 21h 22h 2 |   |   |
|               |      | COLL<br>SUIT           | EGE F                       | PAUL<br>973045   | 10   | 0     | Piste<br>athlétisme HA                                                                                                    |           |   |   |
|               |      | COLL<br>KART<br>9730   | EGE A<br>ADIN<br>380A       | ACHMA<br>IAMA    | г    | 0     | Plateau<br>extérieur HA                                                                                                    |           |   |   |
|               |      |                        | EGE A                       | ALBERT<br>973024 | 8G   | 0     | Salle<br>multisports HA                                                                                                    |           |   | v |

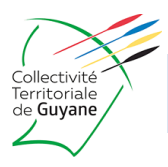

## Etape 5

Choisissez le créneau que vous souhaitez. Les choix s'effectuent par tranche de 15 minutes (ex : 18h00, 18h15, 18h30 ou 18h45). Cette opération est à répéter pour chaque créneau.

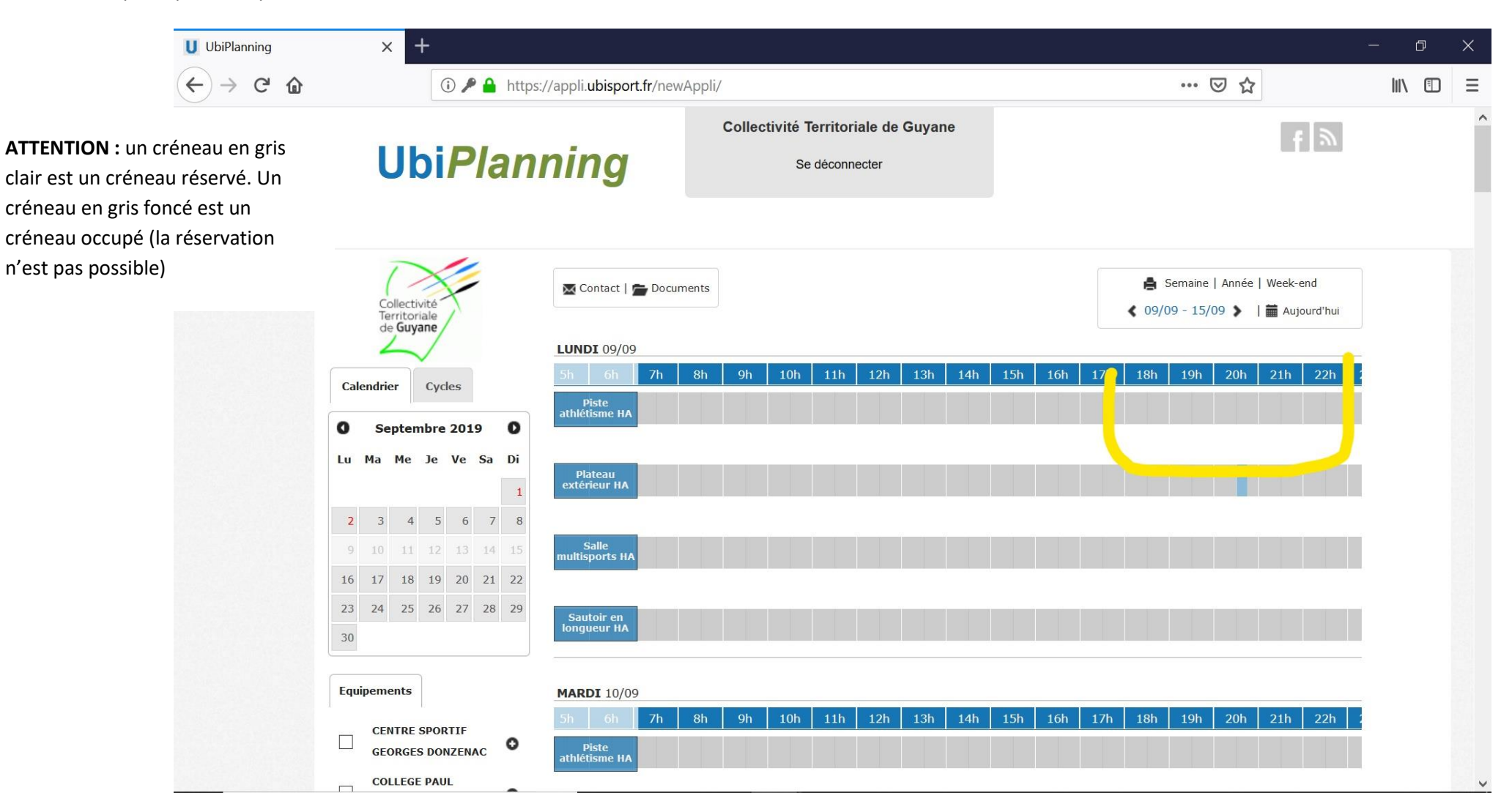

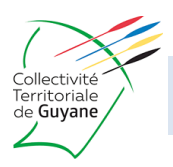

## Etape 5 bis

Si le créneau souhaité a été réservé, pour rajouter une ligne supplémentaire vierge, Cliquer sur l'équipement sportif pour faire apparaitre une ligne supplémentaire.

| > C | 2 6             | 1                             |                     |     |    | <b>≙</b>          | https://appli.ubisport.fr/new | wAppli/ |        |                            |                             |                            |       | 1   | 20 % | ⊘   | ជ   |                   | ⊻                   |                    | ۹ (                 | •                |   |
|-----|-----------------|-------------------------------|---------------------|-----|----|-------------------|-------------------------------|---------|--------|----------------------------|-----------------------------|----------------------------|-------|-----|------|-----|-----|-------------------|---------------------|--------------------|---------------------|------------------|---|
|     | ι               | Jk                            | oi                  | P   | la | <b>a</b> <i>r</i> | nning                         |         | Collec | stivité <sup>-</sup><br>S€ | <b>Territor</b><br>e déconr | r <b>iale de</b><br>necter | Guyar | ne  |      |     |     |                   |                     |                    |                     | : M              |   |
|     | Cco<br>Te<br>de | ollectiv<br>rritori<br>e Guya | vité<br>iale<br>ane |     |    |                   | Contact   🚔 Docur             | ments   |        |                            |                             |                            |       |     |      |     |     | <b>≜</b><br>∢ 25, | Semaine<br>/05 - 31 | )   Année<br>/05 🔉 | e   Week-<br>  🛗 Au | -end<br>jourd'hu |   |
| Cal | endri           | er                            | Сус                 | les |    |                   | 6h 7h                         | 8h      | 9h     | 10h                        | 11h                         | 12h                        | 13h   | 14h | 15h  | 16h | 17h | 18h               | 19h                 | 20h                | 21h                 | 22h              |   |
| 0   |                 | Mai                           | i 202               | 20  |    | 0                 | longueur Lo                   |         |        |                            |                             |                            |       |     |      |     |     |                   |                     |                    |                     |                  | 1 |
| Lu  | Ма              | Me                            | Je                  | Ve  | Sa | Di                |                               |         |        |                            |                             |                            |       |     |      |     |     |                   |                     |                    |                     |                  |   |
|     |                 |                               |                     | 1   | 2  | 3                 | athlétisme LO                 |         |        |                            |                             |                            |       |     |      |     |     |                   |                     |                    |                     |                  |   |
| 4   | 5               | 6                             | 7                   | 8   | 9  | 10                |                               |         |        |                            |                             |                            |       |     |      |     |     |                   |                     |                    |                     |                  |   |
| 11  | 12              | 13                            | 14                  | 15  | 16 | 17                | Salle<br>multisports LO       |         |        |                            |                             |                            |       |     |      |     |     |                   |                     |                    |                     |                  |   |
| 18  | 19              | 20                            | 21                  | 22  | 23 | 24                |                               |         |        |                            |                             |                            |       |     |      |     |     |                   |                     |                    |                     |                  | 1 |
| 10  |                 |                               |                     |     |    |                   |                               |         |        |                            |                             |                            |       |     |      |     |     |                   |                     |                    |                     |                  |   |
| 25  | 26              | 27                            | 28                  | 29  | 30 | 31                | <b>MARDI</b> 26/05            |         |        |                            |                             |                            |       |     |      |     |     |                   |                     |                    |                     |                  |   |

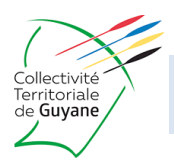

#### Etape 6

Faites une demande en cliquant sur un créneau disponible et renseignez les champs. Pour un créneau amené à se répéter sur un l'ensemble de la saison, choisissez « Périodicité ».

| ل ubispor                                                                                                    | t.fr U u                        | JbiPlanning ×                                         |                                                                                                    |
|----------------------------------------------------------------------------------------------------|---------------------------------|-------------------------------------------------------|----------------------------------------------------------------------------------------------------|
| Ubi <i>Planı</i>                                                                                                    | ning                            | Collectivité Territoriale de Guyane<br>Se déconnecter | f 🔊                                                                                                    |
| Collectivité                                                                                                    | DEMANDER UN C                   | RENEAU                                                | Semaine   Année   Week-end     (17/12 - 23/12 >                                                                                                    |
| de Guyane                                                                                                    | Lun<br>CENTRE SPORT             | di 17 Decembre 2018<br>IF GEORGES DONZENAC > Complexe | ^                                                                                                    |
| Calendrier Cycles                                                                                                    | Utilisateur                     | multisports GD +                                      | 17h 18h 19h 20h 21h 22h                                                                                                    |
| O Decembre 2018 O                                                                                                    | Votre nom                       | Votre mail                                            |                                                                                                    |
| 1 2                                                                                                    | Heure début                     |                                                       |                                                                                                    |
| 3         4         5         6         7         8         9           10         11         12         13         14         15         16        | Heure fin                       | 19 M h 00 M min                                       | and the second second sec |
| 17         18         19         20         21         22         23           24         25         26         27         28         29         30 | tibolló utilicatour             | □ Journée entière                                     |                                                                                                    |
| 31                                                                                                    | Créneau unique                  |                                                       | 17h 18h 19h 20h 21h 22h                                                                                                    |
| Equipements                                                                                                    | Saisie des effectifs            | ● Non _ Oui                                           |                                                                                                    |
| CENTRE SPORTIF<br>GEORGES DONZENAC                                                                                                    | Saisie du public                | Non Oui                                               | and the second second se                                                                                                    |
| Complexe multisports                                                                                                    | Compétition                     | Non Oui     Adversaire                                |                                                                                                    |
| Salle annexe GD                                                                                                    | Evènement<br>Demande logistique | Non Oui     Non Oui                                   |                                                                                                    |
| COLLEGE PAUL SUITMAN                                                                                                    | Encadrant/Agent                 |                                                       |                                                                                                    |
| 9730451C •                                                                                                    | Commentaire                     |                                                       | 17h 18h 19h 20h 21h 22h                                                                                                    |
| KARTADINAMA O                                                                                                    |                                 |                                                       | ~                                                                                                    |
| COLLEGE ALBERT                                                                                                    | Salle annexe<br>GD              |                                                       |                                                                                                    |

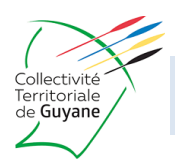

#### Etape 7

Indiquez que la répétition est hebdomadaire. Puis, indiquez la fin de la dite période **30/06/2023**, avant de compléter les champs restant et soumettre la demande.

| Ubi <i>Planr</i>                                                                                                    | ning                                                           | Collectivité Territoriale de Guyane<br>Se déconnecter                                          | f 🔊                                                                                           |
|----------------------------------------------------------------------------------------------------|----------------------------------------------------------------|------------------------------------------------------------------------------------------------|-----------------------------------------------------------------------------------------------|
| Collectivité<br>Territoriale<br>de <b>Guyane</b>                                                                                                    | DEMANDER UN C                                                  | RENEAU<br>Périodicité                                                                          | <ul> <li>Semaine   Année   Week-end</li> <li>17/12 - 23/12 &gt;   	 Aujourd'hui</li> </ul>    |
| Calendrier Cycles Cycles Cuentry Cycles Cuentry Cycles Cuentry Cycles Cuentry Cuentry Cycles Cuentry Cuentry C | Quotidienne<br>Hebdomadaire<br>Mensuelle<br>Annuelle<br>Cycles | Toutes les 1 semaine(s) le :<br>Lundi Mardi Mercredi Jeudi<br>Vendredi Samedi Dimanche         | 17h 18h 19h 20h 21h 22h                                                                       |
| 10       11       12       13       14       15       16         17       18       19       20       21       22       23         24       25       26       27       28       29       30         31                                                                                                    | P(1, 17/12/2018                                                | Exclure : Vacances scolaires Jours fériés                                                      | 17h 18h 19h 20h 21h 22h                                                                       |
| CENTRE SPORTIF<br>GEORGES DONZENAC                                                                                                    | Saisie des effectifs                                           | <ul> <li>Fin après 1 ocurrence(s)</li> <li>● Fin le 29/06/2019</li> <li>● Non ○ Oui</li> </ul> |                                                                                               |
| GD GD Salle annexe GD                                                                                                    | Saisie du public                                               | ● Non _ Oui                                                                                    |                                                                                               |
| Terrain extérieur                                                                                                    | Compétition                                                    | Non Oui     Adversaire                                                                         |                                                                                               |
| COLLEGE PAUL SUITMAN<br>9730451C<br>COLLEGE ACHMAT                                                                                                    | Evènement<br>Demande logistique                                | <ul> <li>Non Oui</li> <li>Non Oui</li> </ul>                                                   | 17h     18h     19h     20h     21h     22h       V     1     1     1     1     1     1     1 |

POLE SPORT, JEUNESSE ET VIE ASSOCIATIVE Tel : 0594 30 06 00

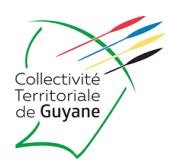

## **Etape 8** Pour valider votre demande Cliquer sur le bouton **SOUMETTRE**

| ← → C ☆ 🔒 appli.ubisport.fr/newAppli/ |                                     |                                                                                                    |  |
|---------------------------------------|-------------------------------------|----------------------------------------------------------------------------------------------------|--|
| Applications                          |                                     |                                                                                                    |  |
|                                       | U Septembre 2021 U                  |                                                                                                    |  |
|                                       | Lu Ma Me Je Ve Sa Di                |                                                                                                    |  |
|                                       | 1 2 3 4 5                           | DEMANDER UN CRENEAU                                                                                                  |  |
|                                       |                                     | Exclure :                                                                                                    |  |
|                                       | 13 14 15 16 17 18 19                | Vacances scolaires 💿                                                                                                 |  |
|                                       | 20 21 22 23 24 25 26                |                                                                                                    |  |
|                                       | 27 28 29 30                         | 09/09/2021 0 To L 31/08/2022 17h 18h 19h 20h 21h 22h                                                                 |  |
|                                       | Calendrier scolaire                 |                                                                                                    |  |
|                                       | Equipements                         | O Fin après 1 ocurrence(s)                                                                                           |  |
|                                       | Rechercher un équipement            | Pas de date de fin                                                                                                   |  |
|                                       | Créneaux Récurrents 🗸 Uniques 🗸     | Saisie des effectifs         Non         Oui         17h         18h         19h         20h         21h         22h |  |
|                                       | GEORGES DONZENAC                    | Saisie du public Oui                                                                                                 |  |
|                                       | COLLEGE PAUL SUITMAN                | Compétition Oui Adversaire                                                                                           |  |
|                                       | 9730451C                            | Evènement Oui Oui 17h 18h 19h 20h 21h 22h                                                                            |  |
|                                       | SYLVERE FELIX O<br>9730374U         | Demande logistique   Non Oui                                                                                         |  |
|                                       | COLLEGE AUGUSTE DEDE                | Encadrant/Agent                                                                                                    |  |
|                                       | Grande salle                        | Commentaire 17h 18h 19h 20h 21h 22h                                                                                  |  |
|                                       | multisports AD                      |                                                                                                    |  |
|                                       | Salle de gymnastique                | Document (.pdf) :  O Choisissez un document PDF                                                                      |  |
|                                       | sportive                            | Aucun document PDF choisi                                                                                            |  |
|                                       | COLLEGE CHLORE<br>CONSTANT 9730173A | 17h 18h 19h 20h 21h 22h                                                                                              |  |
|                                       | COLLEGE CONCORDE -                  | Soumettre                                                                                                    |  |
|                                       | MAURICE DUMESNIL                    |                                                                                                    |  |
|                                       | 9730307W                            |                                                                                                    |  |
|                                       | MADELEINE 9730219A                  |                                                                                                    |  |
|                                       | COLLEGE GRAN MAN<br>DIFOU 9730193X  |                                                                                                    |  |
|                                       | COLLEGE HENRI                       |                                                                                                    |  |
|                                       | AGARANDE 9730125Y                   |                                                                                                    |  |
|                                       | TEN-YOU 9730483M                    |                                                                                                    |  |